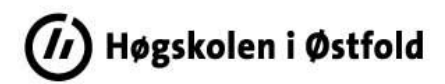

## Slik henter du indikatorverdiene til fakultetets kvalitetsrapport fra Tableau

Logg inn i Tableau Server med din FEIDE-bruker: <u>https://rapport-dv.uhad.no/#/signin</u>

Brukernavnet er på formatet <*ditt brukernavn*>@*hiof.no*.

Under *Explore* i sidemenyen åpner du mappa *HiØ-prosjekt*. I denne mappa finner du følgende undermapper:

- *HiØ-kvalitetssystem* Denne inneholder rapporter tilknyttet høgskolens kvalitetssystem som er utarbeidet av Utdanningsavdelingen.
- *HiØ-sandkasse* Denne inneholder rapporter som er under utarbeidelse/uttesting. Mappa er bare relevant for administrativt ansatte som har tilgang til å utarbeide rapporter for institusjonen.

Åpne mappa *HiØ-kvalitetssystem* og trykk på rapporten (*Workbook*) *Indikatorverdier for fakultet*. Siden vil da se slik ut:

| Indikatorverdier for fakultet       Image: Comparison of the second second |                             |      |                                                   |         |              |                  |         |  |  |
|----------------------------------------------------------------------------------------------------|-----------------------------|------|---------------------------------------------------|---------|--------------|------------------|---------|--|--|
| Edit Workbook Views 14 Data Sources 6 Connected Metrics 0 Custom Views 0 Subscriptions 0 Usage                                                                                                    |                             |      |                                                   |         |              |                  |         |  |  |
| Se                                                                                                    | Select All                  |      |                                                   |         |              |                  |         |  |  |
|                                                                                                    |                             | Туре | Name                                              | Actions | Acceleration | Views (all-time) | † Sheet |  |  |
|                                                                                                    | $\stackrel{\frown}{\simeq}$ | ıll  | Forside                                           | •••     | Off          | 104              | 1       |  |  |
|                                                                                                    | $\stackrel{\frown}{\simeq}$ | ıll  | Inntakskvalitet (1)                               | •••     | Off          | 54               | 2       |  |  |
|                                                                                                    | $\stackrel{\frown}{\simeq}$ | ıll  | Inntakskvalitet (2)                               | •••     | Off          | 28               | 3       |  |  |
|                                                                                                    | $\stackrel{\frown}{\simeq}$ | ıll  | Inntakskvalitet (3)                               | •••     | Off          | 38               | 4       |  |  |
|                                                                                                    | $\stackrel{\frown}{\simeq}$ | ıll  | Studieprogramkvalitet                             | •••     | Off          | 20               | 5       |  |  |
|                                                                                                    | $\stackrel{\frown}{\sim}$   | ıll  | Læringsmiljø-, undervisnings- og relevanskvalitet | •••     | Off          | 13               | 6       |  |  |
|                                                                                                    | $\stackrel{\frown}{\simeq}$ | ıll  | Resultatkvalitet - gjennomstrømming (1)           | •••     | Off          | 100              | 7       |  |  |
|                                                                                                    | $\stackrel{\frown}{\sim}$   | ıll  | Resultatkvalitet - gjennomstrømming (2)           | •••     | Off          | 80               | 8       |  |  |
|                                                                                                    | \$                          | 11   | Resultatkvalitet - gjennomstrømming (3)           |         | Off          | 26               | 9       |  |  |
|                                                                                                    | $\overset{\wedge}{\sim}$    | 11   | Resultatkvalitet - frafall (1)                    | •••     | Off          | 33               | 10      |  |  |
|                                                                                                    | $\overset{\wedge}{\sim}$    | ıll  | Resultatkvalitet - frafall (2)                    | •••     | Off          | 23               | 11      |  |  |
|                                                                                                    | $\overset{\frown}{\sim}$    | 111  | Resultatkvalitet - frafall (3)                    | •••     | Off          | 18               | 12      |  |  |
|                                                                                                    | $\stackrel{\wedge}{\simeq}$ | 111  | Resultatkvalitet - gjennomsnittskarakter          | •••     | Off          | 45               | 13      |  |  |
|                                                                                                    | ☆                           | ılı  | Resultatkvalitet - strykprosent                   | •••     | Off          | 26               | 14      |  |  |

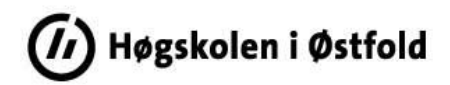

Alle delene (*View'ene*) i rapporten kommer opp nedover.

Trykk på Forside.

Du kommer inn i rapporten (*Workbook'en*), og alle *Views* vises i stedet som faner øverst i rapporten. Du kan trykke deg bortover (>) for å komme til ønsket *View*.

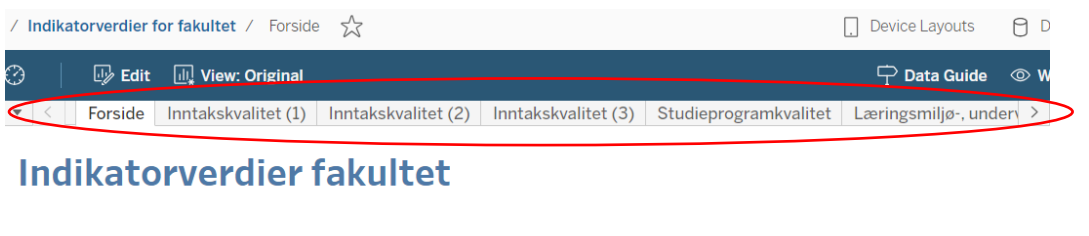

Denne Tableau-rapporten viser indikatorverdiene til fakultetets kvalitetsrapport som er hentet fra Felles Studentsystem (FS) og Studiebarometeret .

I nedtrekksmenyen under må du velge hvilket fakultet du vil se indikatorverdiene for.

| FAKULIET |   |
|----------|---|
| (None)   | • |

NB! Du må velge riktig fakultet på *Forside* før du kan fortsette. Når du har valgt fakultet, blir dataene lastet inn.

Last ned rapporten som en pdf-fil, og legg den som vedlegg til kvalitetsrapporten:

Trykk på Choose a format to download og velg PDF.

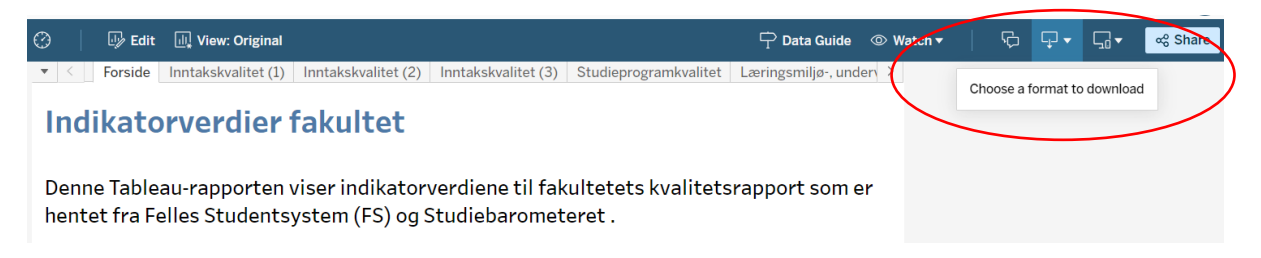

Under Include: Velg Specific sheets from this workbook og trykk på Select All.

Under Page Size: Velg A4.

Trykk på Download. Dokumentet legger seg under Nedlastinger i Filutforsker.

Lagre pdf-fila med nytt navn:

Indikatorverdier for <HVO/IIØ/LUSP> <studieår> - Vedlegg